# Pokladna CHD - Jak nainstalovat USB ovladač CHD7

Následující dokument popisuje instalaci ovladače pro tyto OS:

- 1) Windows 10
- 2) Windows 7
- 3) Windows 8

Soubory s ovladači jsou stejné pro všechny výše uvedené systémy.

## 1. Instalace pro Win10

Postup:

1) Propojte pokladnu s PC pomocí kabelu. Kabel není součástí dodávky pokladny. Používají se 2 typy kabelů

a) USB A-B mikro je určen pro pokladnu CHD 3050U. Stejný kabel bývá v příslušenství moderních chytrých telefonů.
 b) USB A-B mini je určen pro pokladnu CHD 3850 a CHD 5850.

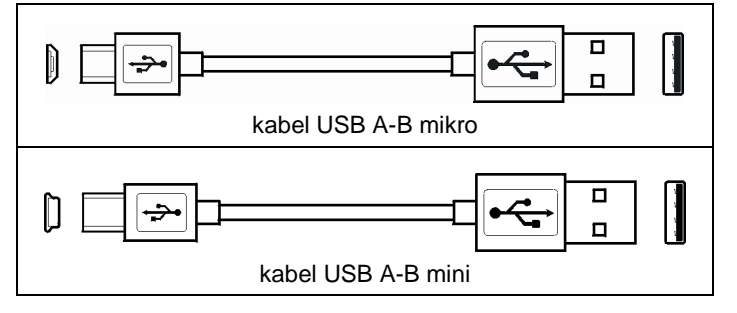

- 2) V nabídce Start klikněte pravým tlačítkem a vyberte Správce zařízení.
- V seznamu zařízení ve složce "Porty (COM a LPT)" se automaticky objeví nové zařízení USB Serial Device a v závorce je důležitý údaj (COMX) číslo portu.
- V aplikaci DataManager zvolte menu Nastavení Pokladny Komunikace. Zaškrtněte volbu "Editovat" a zapište tuto hodnotu do souboru SDRV.ini do klíče ComNumber a dejte [Uložit].

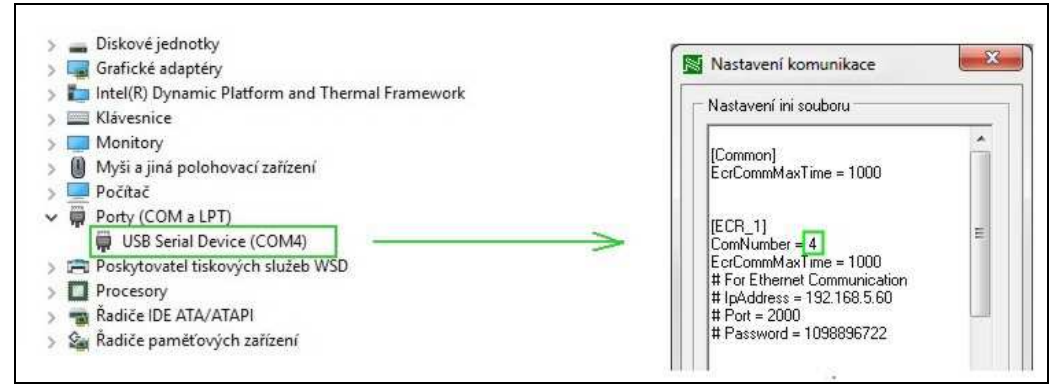

### 2. Instalace pro Win7

Postup:

- 1) Rozbalte zip archiv a soubory inf uložte do libovolného adresáře.
- 2) Propojte pokladnu s PC pomocí kabelu. Kabel není součástí dodávky pokladny. Používají se 2 typy kabelů
  a) USB A-B mikro je určen pro pokladnu CHD 3050U. Stejný kabel bývá v příslušenství moderních chytrých telefonů.
  - b) USB A-B mini je určen pro pokladnu CHD 3850 a CHD 5850.

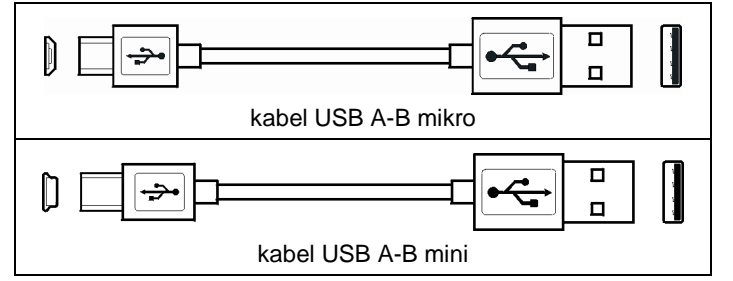

- 3) V nabídce Start Ovládací panely otevřete Správce zařízení.
- 4) Ve složce "Další zařízení" přibude nové zařízení označené CHD 7 s vykřičníkem, viz obrázek:

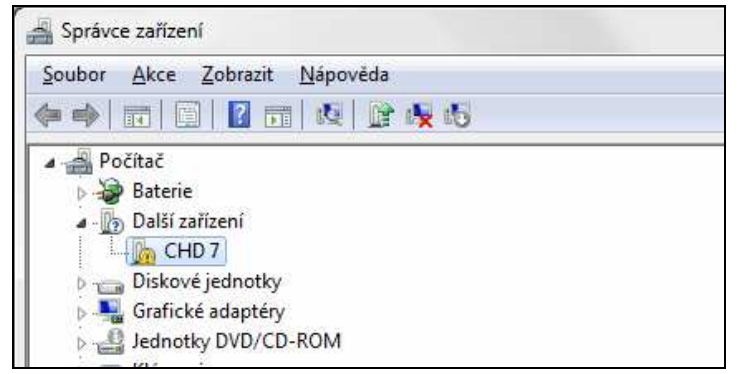

- 5) Klik pravým tlačítkem myši a z příruční nabídky zvolit "Aktualizovat software ovladače".
- 6) V kroku "Jak chcete vyhledat software ovladače?" dejte volbu "Vyhledat ovladač v počítači".
- 7) V kroku "Vyhledejte software v počítači" zvolte "Procházet" a vyhledejte adresář použitý v kroku 1). Pak klik na [Další].
- Pokud se objeví bezpečnostní hláška "Systém Windows nemůže ověřit vydavatele tohoto softwaru ovladače", dejte volbu "Přesto nainstalovat tento software ovladače".
- 9) Proběhne instalace, objeví se informace "Systém Windows úspěšně aktualizoval software ovladače", potvrďte [Zavřít].
- 10) V seznamu zařízení ve složce "Porty COM a LPT" se objeví nové zařízení CHD7 USB COM a v závorce je důležitý údaj (COMX) číslo portu.
- 11) V aplikaci DataManager zvolte menu Nastavení Pokladny Komunikace. Zaškrtněte volbu "Editovat" a zapište tuto hodnotu do souboru SDRV.ini do klíče **ComNumber** a dejte [Uložit].

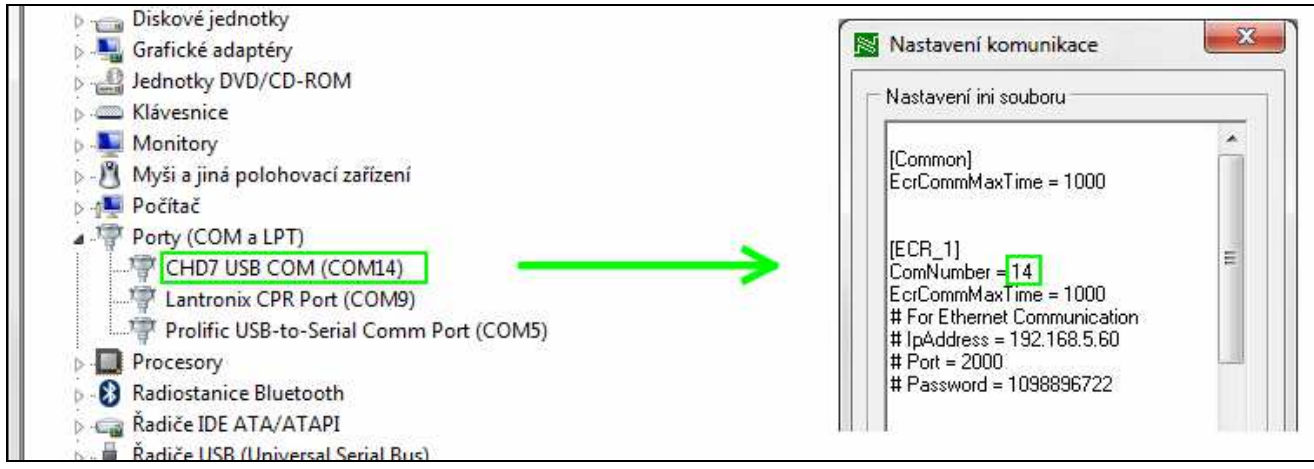

# 3. Instalace pro Win8

Pro OS Win8 je postup nejsložitější:

- 1) Rozbalte zip archiv a soubory inf uložte do libovolného adresáře.
- 2) Propojte pokladnu s PC pomocí kabelu. Kabel není součástí dodávky pokladny. Používají se 2 typy kabelů
  a) USB A-B mikro je určen pro pokladnu CHD 3050U. Stejný kabel bývá v příslušenství moderních chytrých telefonů.
  - b) USB A-B mini je určen pro pokladnu CHD 3850 a CHD 5850.

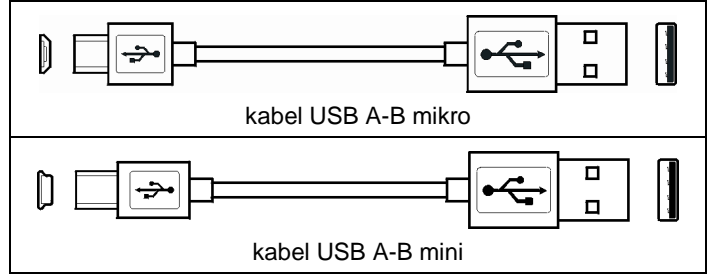

3) Pokračujte na PC těmito kroky:

| a) Nastavení                                 | b) Změnit nastavení počítače                                                                                                    |
|----------------------------------------------|----------------------------------------------------------------------------------------------------|
| Zařizení<br>Zařizení<br>Nastavení<br>A 🍽 î ີ | Image: Second system    Image: Second system    Image: Second system <td< td=""></td<> |
| c) Aktualizace a obnovení                    | d) Obnovení                                                                                                    |
| Nastavení počítače P                         | င် Aktualizace a obnovení  န                                                                                                    |
| Účty                                         | Windows Update                                                                                                    |
| OneDrive                                     | Historie souborů                                                                                                    |
| Hledání a aplikace                           | Obnovení                                                                                                    |
| Soukromí                                     |                                                                                                    |
| Síť                                          |                                                                                                    |
| Cas a jazyk                                  |                                                                                                    |
| Aktualizace a obnovení                       |                                                                                                    |
|                                              |                                                                                                    |

### 4) Na stejné stránce jako v bodě 3d) klikněte na volbu [Restartovat]. Proběhne restart, operace může trvat poněkud déle.

| Spuštění s                                                      | upřesněným nastavením                                                                                                    |
|-----------------------------------------------------------------|----------------------------------------------------------------------------------------------------|
| Umožňuje spustit s<br>změnit nastavení fi<br>image. Tímto se po | systém ze zařízení nebo disku (například z USB flash disku nebo z DVD),<br>rmwaru počítače a spouštění Windows nebo systém Windows obnovit z jeho<br>počítač restartuje. |
| Restartovat                                                     |                                                                                                    |

#### 5) Pokračujte těmito kroky.

| a) V nové obrazovce  | e zvolte možnost Odstranit potíže                                                                                           |
|----------------------|----------------------------------------------------------------------------------------------------|
|                      | Odstranit potíže<br>Umožňuje počítač obnovit částečně<br>nebo do továrního nastavení, případně<br>použít pokročilé nástroje |
| b) V podnabídce Ods  | stranit potíže zvolte možnost Upřesnit možnosti                                                                             |
| i<br>€<br>E          | Upřesnit možnosti                                                                                                    |
| c) V další podnabídc | ce Upřesnit možnosti zvolte možnost Nastavení spouštění.                                                                    |
|                      | Nastavení spouštění<br>Jmožní změnit chování při spouštění<br>Nindows                                                       |

### 6) V další obrazovce klik na [Restartovat].

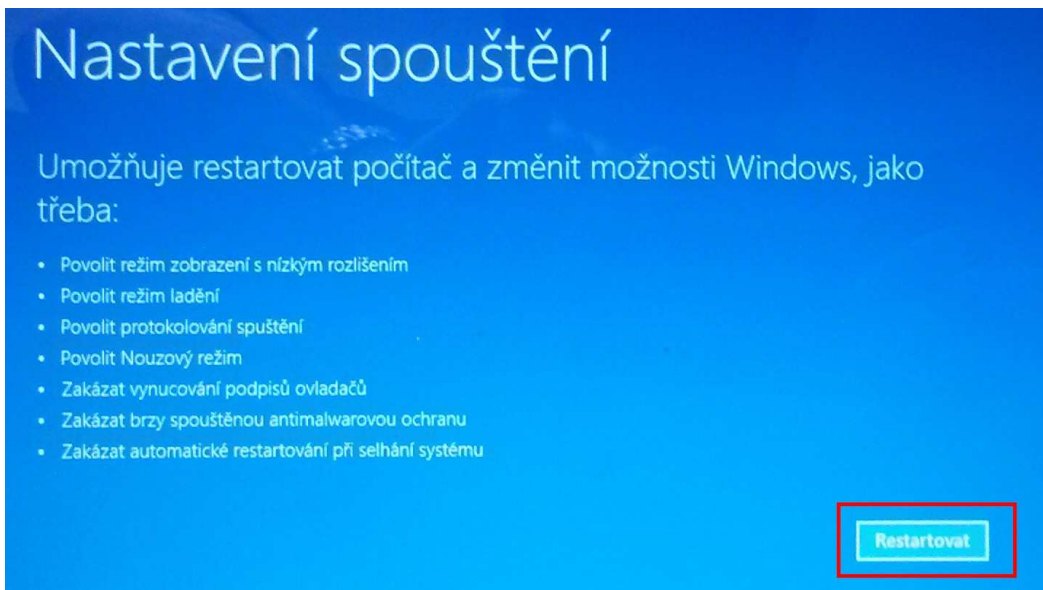

7) V další nabídce zvolte možnost 7) stiskem funkční klávesy [F7].

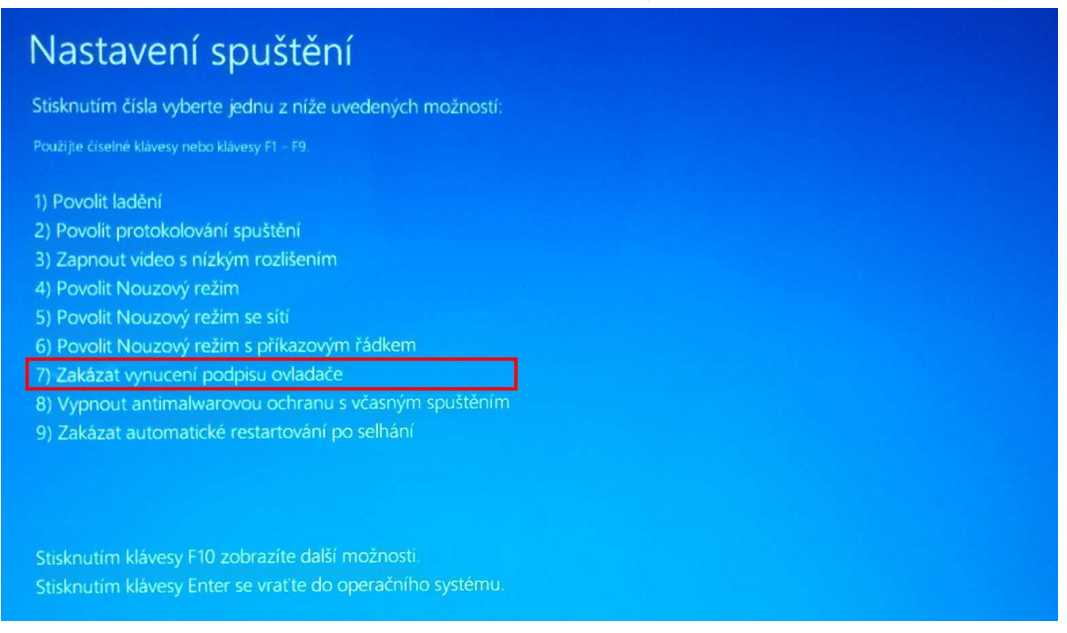

8) Po restartu pokračujte instalací ovladače. V nabídce Start - Ovládací panely otevřete Správce zařízení

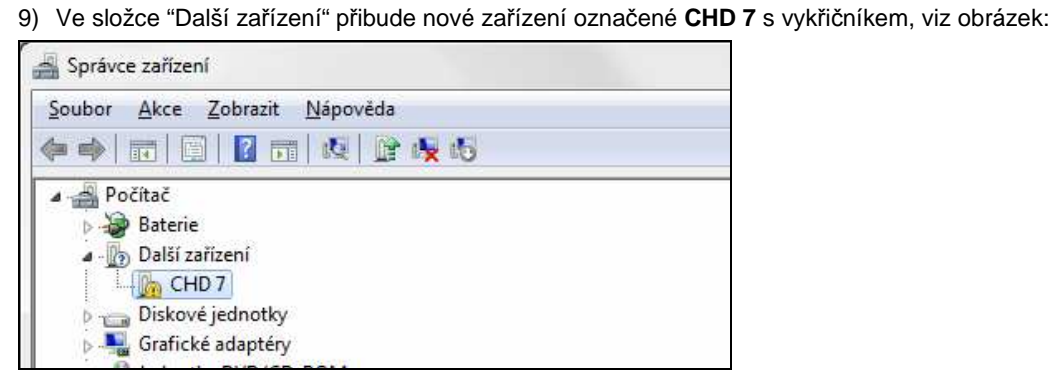

10) Klik pravým tlačítkem myši a z příruční nabídky zvolit "Aktualizovat software ovladače".

- 11) V kroku "Jak chcete vyhledat software ovladače?" dejte volbu "Vyhledat ovladač v počítači".
- 12) V kroku "Vyhledejte software v počítači" zvolte "Procházet" a vyhledejte adresář použitý v kroku 1). Pak klik na [Další].
- 13) Proběhne instalace, objeví se informace "Systém Windows úspěšně aktualizoval software ovladače", potvrďte [Zavřít].
- 14) V seznamu zařízení ve složce "Porty COM a LPT" se objeví nové zařízení CHD7 USB COM a v závorce je důležitý údaj (COMX) číslo portu.
- 15) V aplikaci DataManager zvolte menu Nastavení Pokladny Komunikace. Zaškrtněte volbu "Editovat" a zapište tuto hodnotu do souboru SDRV.ini do klíče ComNumber a dejte [Uložit].

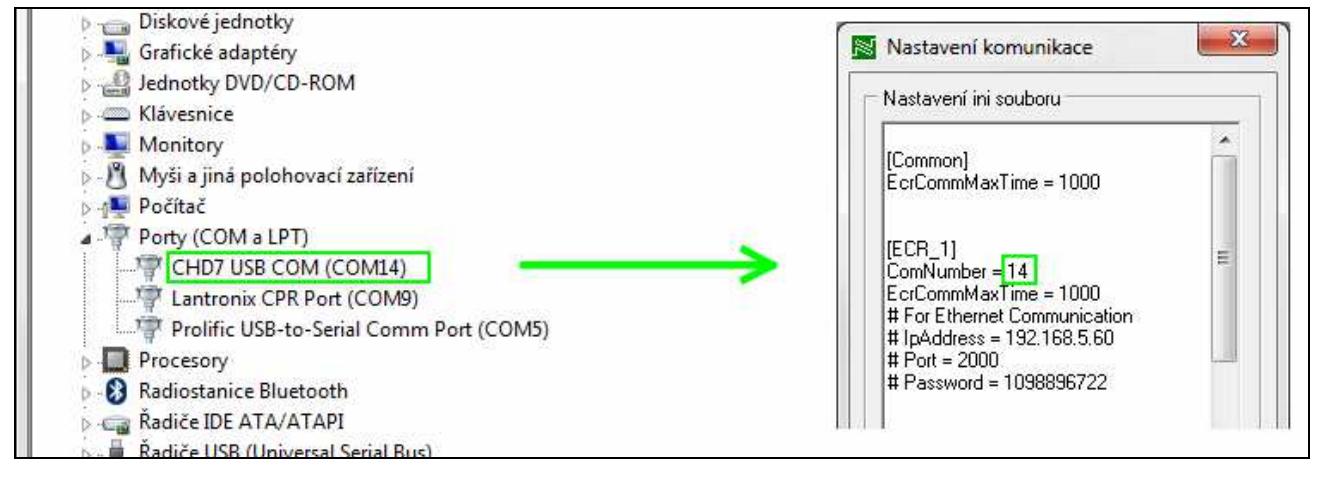